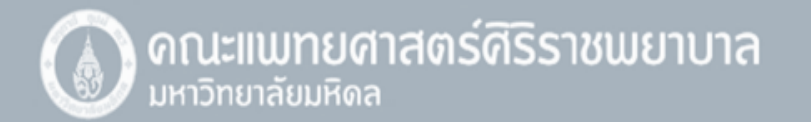

กาษาไทย | ENGLISH

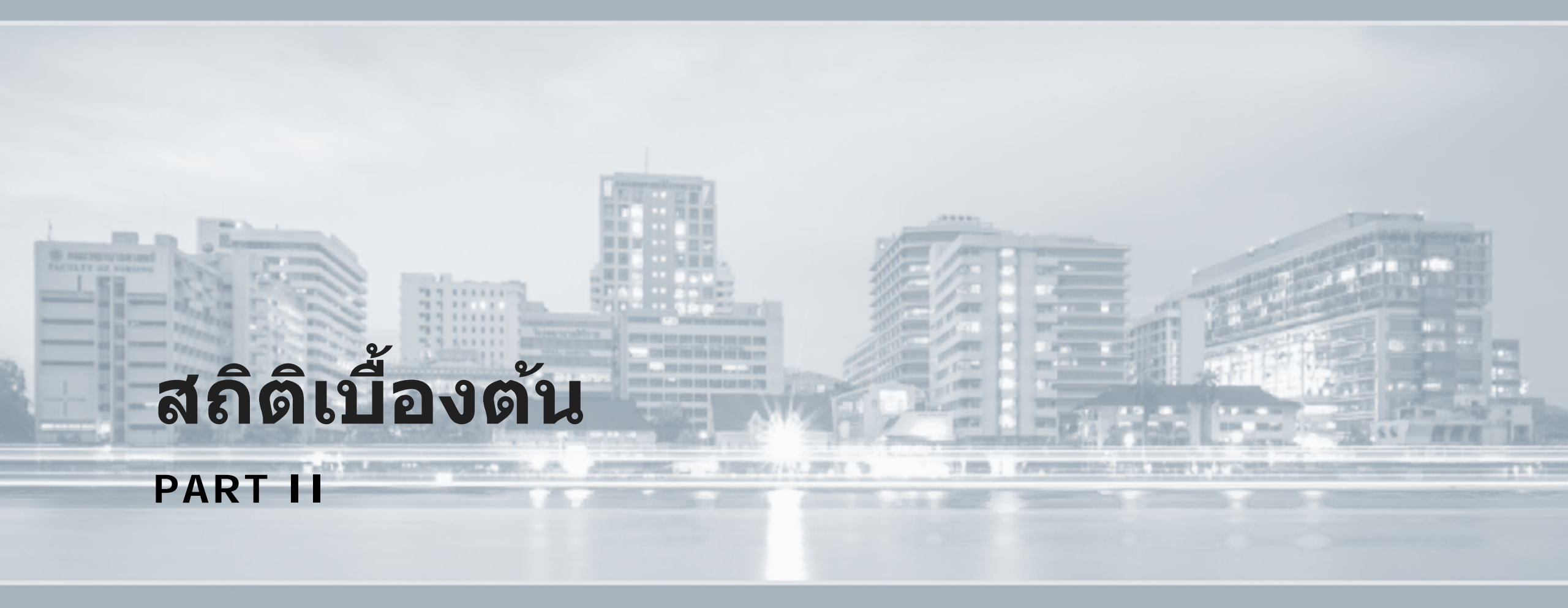

Copyright by © Faculty of Medicine Siriraj Hospital, Mahidol University All rights reserved. คณะแพทยศาสตร์ศีริราชพยาบาล เลขที่ 2 ถนนวังหลัง แขวงศีริราช เขตบางกอกน้อย กรุงเทพฯ 10700 Webmaster: siwww@mahidol.ac.th

มาทำความรู้จัก "ความสัมพันธ์" ของตัวแปรกันต่อ เริ่มจาก

 Correlation หรือ ค่าสหสัมพันธ์ เป็นการดูทิศทาง ความสัมพันธ์ระหว่างตัวแปร 2 ตัว โดยมี Correlation Coefficient (r) หรือ ค่าสัมประสิทธิ์สหสัมพันธ์ เป็นตัวบ่งขี้ถึง ความสัมพันธ์นี้ ซึ่งค่าสัมประสิทธิ์สหสัมพันธ์นี้จะมีค่าอยู่ระหว่าง -1.0 ถึง +1.0 ซึ่งหากมีค่าใกล้ -1.0 นั้นหมายความว่าตัวแปร ทั้งสองตัวมีความสัมพันธ์กันอย่างมากในเชิงตรงกันข้าม หากมี ค่าใกล้ +1.0 นั้นหมายความว่า ตัวแปรทั้งสองมีความสัมพันธ์ กันโดยตรงอย่างมาก และหากมีค่าเป็น 0 นั้นหมายความว่า ตัว แปรทั้งสองตัวไม่มีความสัมพันธ์ต่อกัน

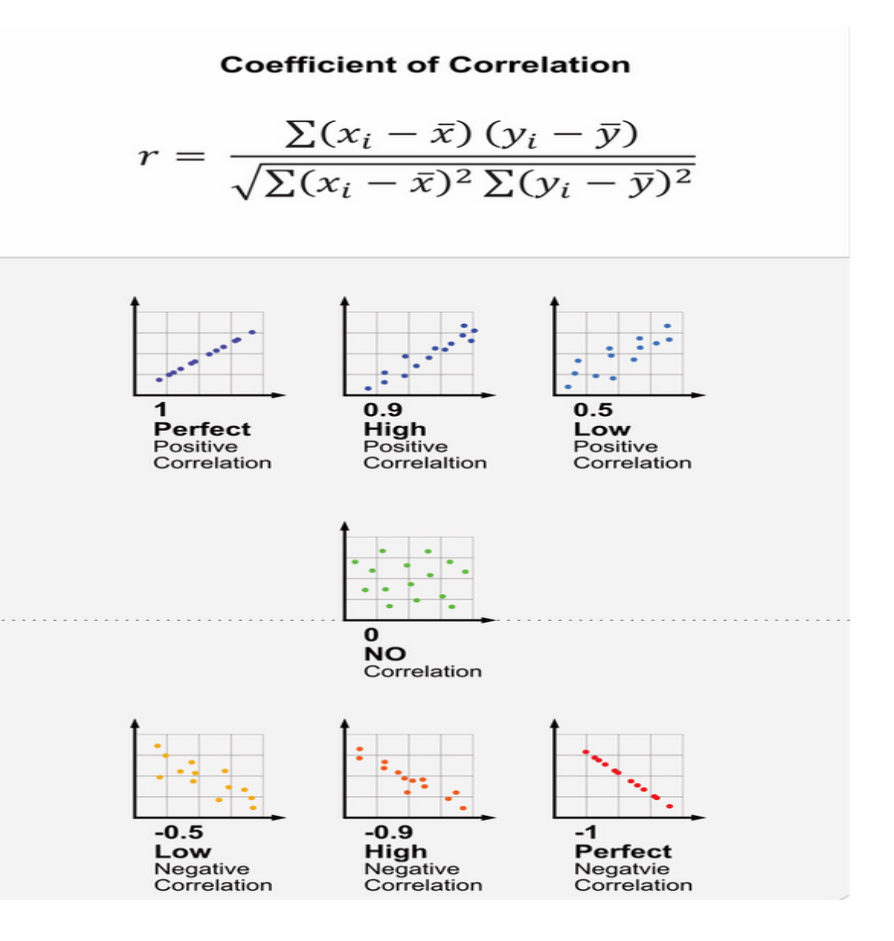

ทั้งนี้ การที่ตัวแปรทั้งสองตัวมีค่าสหสัมพันธ์แสดงออกถึง ความสัมพันธ์กันนั้น หมายความว่า ตัวแปรทั้งสองมี แนวโน้มจะไปในทางเดียวกัน แต่อย่างไรก็ตามไม่ได้ หมายความว่าตัวแปรทั้งสองนั้นเป็นปัจจัยหรือเป็นเหตุผล ของกันและกัน ทั้งนี้จึงต้องนำไปวิเคราะห์ในเชิง Regression ต่อไป ตัวอย่างเช่น หุ้น A กับ หุ้น B ที่มี แนวโน้มขึ้นลงไปในทางเดียวกันและมีค่า Correlation Coefficient (r) หรือค่าสัมประสิทธิ์สหสัมพันธ์ สูงถึง 0.93 แต่ไม่ได้หมายความว่า หุ้น A จะมีมูลค่าเป็นจำนวน เท่าของหุ้น B เป็นต้น

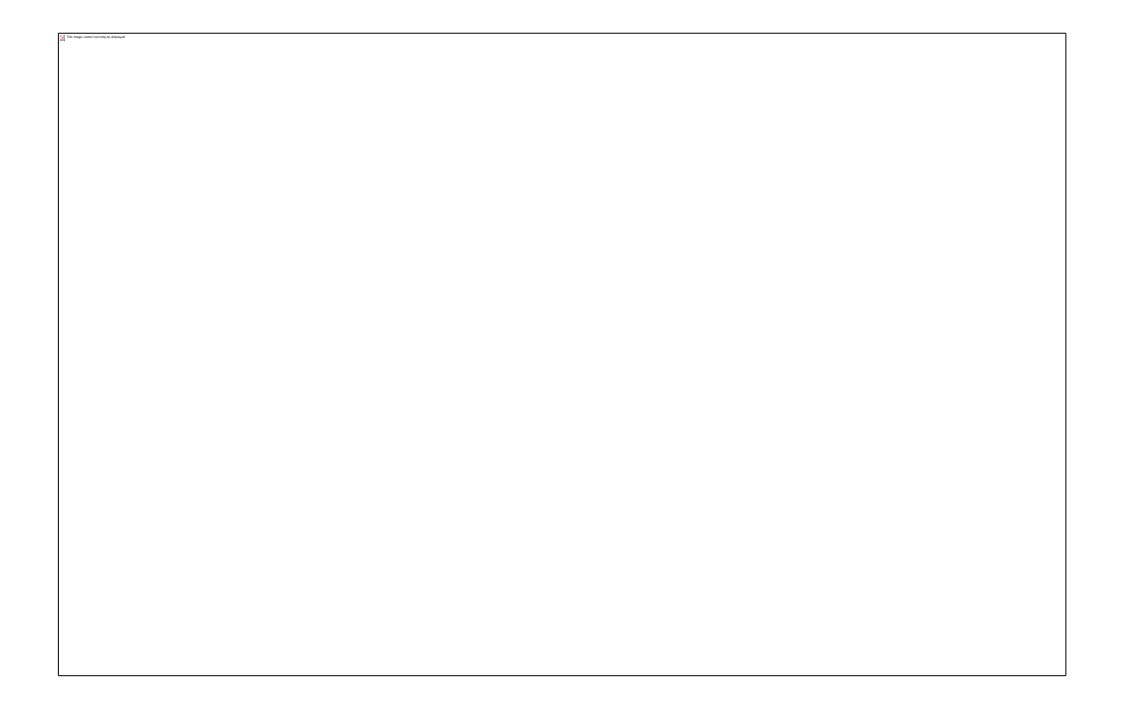

2.Linear Regression หรือ การวิเคราะห์การถดถอย เป็น การศึกษาความสัมพันธ์ระหว่างดัวแปรดั้งแต่ 2 ตัวขึ้นไป ซึ่ง ได้แก่ดัว ประมาณการ (Predictor, X) และตัวตอบสนอง (Response, y) โดยเป็นความสัมพันธ์แบบเชิงเส้น (Linear) ทั้งนี้ในขั้นตอนการทำ Regression ต้องมีการเก็บจำนวน Sample space จำนวนมากพอ นั้นคือ มี x และ y ที่มี ความสัมพันธ์กันหลายๆ ครั้ง เพื่อนำมาหาสมการ ความสัมพันธ์ จะเห็นได้ว่า ในกราฟ มีจุดหลายจุด นั้นคือ จุดที่บ่งบอกว่า เมื่อ x มีค่าจำนวนหนึ่ง จะส่งผลให้ y มีค่า จำนวนหนึ่ง ดังนั้น จำนวนจุดจึงมีผลสำคัญต่อการทำ Regression

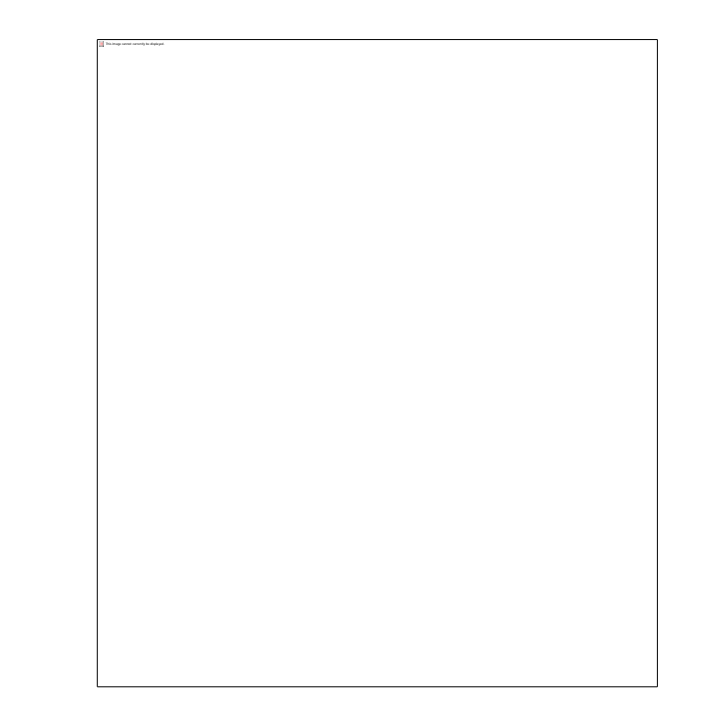

อย่างไรก็ตาม การ Regression อาจมีค่าคลาดเคลื่อน ได้ และเมื่อมีค่าประมาณการ (Predictor) มีมากกว่า 1 ตัว จะเรียกว่า Multiple Linear Regression โดยมี รูปแบบสมการดังนี้

พอเริ่มมีตัวแปรหลายตัว วิธีการทำ Multiple Linear Regression ก็ดู เหมือนจะยากขึ้นแล้ว ดังนั้นจึงต้อง อาศัยเครื่องไม้เครื่องมือต่างๆ เข้ามา ช่วยแก้ปัญหา ซึ่ง เครื่องมือที่ง่ายที่สุด คือ Microsoft Excel

วิธีการ คือ ใช้ Tool ที่เรียกว่า Analysis ToolPak

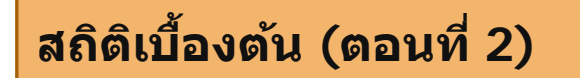

Reference citation

CORALINE, สถิติเบื้องต้นง่ายๆ ที่จะทำให้คุณเข้าใจการวิเคราะห์ มากขึ้น (ตอนที่ 2)

Retrieved June 4,2021 ,from https://www.coraline.co.th/single-post/basic-statistic-2